## РАЗДЕЛ 2. РАЗРАБОТКА СМЕТ НА КАПИТАЛЬНЫЙ РЕМОНТ КОМПЬЮТЕРНЫЙ ПРАКТИКУМ №6

Материально-техническое и ресурсное обеспечение.

## Работа в программе под руководством преподавателя. Функция «Ресурсная ведомость». Подбор материалов.

Описание программного комплекса.

Программа «ГРАНД-Смета» предназначена для автоматизации всего спектра сметных расчетов.

В состав программы включены:

- база данных «Электронная библиотека сметчика» с методической и нормативно-справочной информацией;

- Утилита «ГРАНД-Калькулятор» предназначена для выполнения широкого спектра вычислений, необходимых при составлении локальных смет, а также ведомостей объёмов работ.

Методические указания к решению задачи.

Сметные нормативы разрабатываются на основе принципа усреднения с минимизацией расхода всех необходимых ресурсов, при этом корректировка нормативов в сторону их уменьшения не допускается.

При определении сметной стоимости следует руководствоваться принципом максимального совпадения технологии производства работ, принятой в технической документации, с перечнем, характеристиками и расходами строительных ресурсов, учтённых сметными нормативами.

В программе «ГРАНД-Смета» при работе с локальной сметой (далее ЛС) в бланке сметы можно в любой момент посмотреть по интересующей позиции сметы её ресурсную часть: трудозатраты, машины и механизмы, материалы. Достаточно раскрыть левый значок группировки рядом с порядковым номером позиции.

В группировке виден перечень ресурсов необходимых для данной работы. По каждому ресурсу указана вся нормативная информация: код ресурса,

наименование, измеритель, количество (как на единицу измерения позиции, так и на весь указанный в позиции объём работ), стоимость. Красным цветом отображаются неучтённые ресурсы в стоимости позиции - такие ресурсы требуют дополнительного уточнения и добавления в смету.

| 雏 🖬    | <b>a)</b> • (a • =                                                                           |                                                                                                    | -                                                                                                    |                                       |          |                  | гранд-                     | Смета 2020 -                                 | Капитальнь                                        | ій ремонт         |              | P                      | есурс                                |            |               |           | - 0 ×     | -    |
|--------|----------------------------------------------------------------------------------------------|----------------------------------------------------------------------------------------------------|----------------------------------------------------------------------------------------------------|---------------------------------------|----------|------------------|----------------------------|----------------------------------------------|---------------------------------------------------|-------------------|--------------|------------------------|--------------------------------------|------------|---------------|-----------|-----------|------|
| Файл   | Главная Вставка                                                                              | Документ                                                                                                    | Физобъем                                                                                                    | Pecy                                  | рсы В    | Зыполнени        | е Выд                      | деление                                      | Фильтр                                            | Операции          | Данные       | Работа                 | с ресурсом                           |            |               |           |           | 0    |
| Позиц  | <ul> <li>Раздел –</li> <li>Заголовок</li> <li>Комментарий</li> <li>Вставка строки</li> </ul> | Доп.<br>информация<br>Раб                                                                                                    | 🕒 Не учиты<br>Начальный у<br>🎒 Найти в н<br>іота с позици                                                       | івать<br>уровень ц<br>юрм. базе<br>ей | ен т     | Вид<br>документа | Разв<br>• фор<br>Предста   | бе) 📑 🧐<br>ернуть<br>мулы 🚍 і<br>вление инфо | Способрас«<br>Итоги по по<br>Разделы –<br>грмации | нета т<br>зиции т | х<br>Итоги Г | Гараметры<br>Дараметры | А<br>Техническа<br>часть<br>фокумент | я Справоч  | ники          |           |           |      |
|        | Х 🗸 🖍 Ки                                                                                     | рпич керамичес                                                                                                    | кий, силикат                                                                                                    | ный или                               | пустотел | ый               |                            |                                              |                                                   |                   |              | i n                    | оиск                                 |            |               |           |           | R    |
| E Gasa | Объекты                                                                                      | Капитальный р                                                                                                    | емонт ×                                                                                                    |                                       |          |                  |                            |                                              |                                                   |                   |              |                        |                                      |            |               |           |           |      |
| Nº     | Обоснование                                                                                  | Наи                                                                                                    | менование                                                                                                    |                                       | Ед. изм. | Колич            | ество                      |                                              | Сто                                               | иность едина      | ицы          |                        |                                      | (          | Эбщая стоимос | ть        |           |      |
| n.n    |                                                                                              |                                                                                                    |                                                                                                    |                                       |          | Ha               | Bceno                      | Bcero                                        |                                                   | В том             | числе        |                        | Bceno                                |            | В том         | числе     |           |      |
|        |                                                                                              |                                                                                                    |                                                                                                    |                                       |          | единицу          |                            |                                              | 00408.3.0.                                        | эксп. наш.        | з.п. нех.    | материалы              |                                      | 00108.3.0. | жол. маш.     | з.п. иех. | материалы |      |
| 🗆 Разд | ел 1. Стены                                                                                  |                                                                                                    |                                                                                                    |                                       |          |                  |                            |                                              |                                                   |                   |              |                        |                                      |            |               |           |           | 1L   |
|        | ФЕР08-02-001-01<br>Приказ Минстроя России<br>от 30.12.2016 №1039/пр<br>К поз. общ.           | Кладка стен наружных: пр<br>этажа до 4 м                                                                                                    | кирпичных<br>ростых при в                                                                                       | ысоте                                 | мЗ       |                  | 42<br>12*3,5               | 250,83                                       | 73,79                                             | 56,16             | 8,78         | 120,88                 | 10 534,86                            | 3 099,18   | 2 358,72      | 368,76    | 5 076,96  | 5    |
| ۲      | 1-2-                                                                                         | -7 Затраты труда                                                                                                    | а рабочих (с                                                                                                    | p 2,7)                                | чель-ч   | 8,8803           | 372,97                     | 8,31                                         | 8,31                                              |                   |              |                        | 3 099,38                             | 3 099,38   |               |           |           |      |
| ٠      |                                                                                              | 2 Затраты труда                                                                                                    | а машинисто                                                                                                    | в                                     | челч     | 0,65             | 27,3                       | 0,00                                         |                                                   |                   | 0,00         |                        | 0,00                                 |            |               | 0,00      |           |      |
| ۲      | 91.05.01-01                                                                                  | 17 Краны башен                                                                                                    | ные, грузопо                                                                                                    | одъем                                 | маш,час  | 0,65             | 27,3                       | 86,40                                        |                                                   | 86,40             | 13,50        |                        | 2 358,72                             |            | 2 358,72      | 368,55    |           |      |
|        | 01.7.03.01-000                                                                               | 01 Вода                                                                                                    |                                                                                                    |                                       | мЗ       | 0,44             | 18,48                      | 2,44                                         |                                                   |                   |              | 2,44                   | 45,09                                |            |               |           | 45,09     | 9    |
|        | 04.3.01.12-000                                                                               | 2 Раствор готов                                                                                                    | ый кладочн                                                                                                    | ый це                                 | мЗ       | 0,24             | 10,08                      | 497,00                                       |                                                   |                   |              | 497,00                 | 5 009,76                             |            |               |           | 5 009,76  | ó    |
|        | H 06.1.01.0                                                                                  | 5 Кирпич керам                                                                                                    | ический, си                                                                                                    | ликат                                 | 1000 ut  | 0,394            | 16,55                      | 0,00                                         |                                                   |                   |              | 0,00                   | 0,00                                 |            |               |           | 0,00      | ٢    |
|        | 11.1.03.01-008                                                                               | 30 Бруски обрез                                                                                                    | ные хвойны:                                                                                                    | х пор                                 | мЗ       | 0,0005           | 0,021                      | 1 056,00                                     |                                                   |                   |              | 1 056,00               | 22,18                                |            |               |           | 22,18     | 3    |
| 2      | ФЕР10-01-034-07<br>Приказ Минстроя России<br>от 30.12.2016 №1039/пр<br>К <sub>общ.</sub>     | Установка в х<br>общественны:<br>блоков из ПВ:<br>поворотных (<br>поворотно-отп<br>площадью пр<br>трехстворчать<br>наличии ствој<br>оспекления | килых и<br>х зданиях ог<br>Х профилей:<br>откидных,<br>кидных) с<br>юема до 2 и<br>ых, в том чис<br>рок глухого | конных<br>2<br>сле при                | 100 м2   | (5*2,5           | 0,29464<br>4*2,32)/<br>100 | 14 905,50                                    | 2 539,30                                          | 470,60            | 105,90       | 11 895,60              | 4 391,76                             | 748,18     | 138,66        | 31,20     | 3 504,92  | 2    |
|        | H 11.3.02.0                                                                                  | 3 Блоки оконнь                                                                                                    | е пластиков                                                                                                    | вые                                   | м2       | 100              | 29,46                      | 0,00                                         |                                                   |                   |              | 0,00                   | 0,00                                 |            |               |           | 0,00      | 5    |
| 13     | ФЕР10-01-035-01<br>Приказ Минстроя России<br>от 30.12.2016 №1039/пр                          | Установка по,<br>ПВХ: в камен<br>толщиной до                                                                                                   | доконных да<br>ных стенах<br>0,51 м                                                                             | осок из                               | 100 м    | <b>(</b> 5*(2.5  | 0,132<br>54+0.1)) /<br>100 | 4 280,48                                     | 270,22                                            | 18,05             | 3,71         | 3 992,21               | 565,02                               | 35,67      | 2,38          | 0,49      | 526,97    | i.   |
| •      | -                                                                                            |                                                                                                    | III                                                                                                    |                                       |          |                  |                            |                                              |                                                   |                   |              |                        |                                      |            |               |           | F         |      |
| ГЭСН-2 | 017, ФЕР-2017 (с Изм. 1-4)                                                                   | ) Базовый федер                                                                                                    | альный райс                                                                                                    | он                                    |          |                  |                            |                                              | Σ Итого:                                          | 50 187,01 p.      | 📃 6M [       | БИМ                    | PM 间 🗿                               | i i i      | 223           |           | Сообщений | й: О |

Рис. 1. Работа с локальной сметой

Аналогичные группировки есть в бланке сметы у каждого раздела и у сметы в целом - это строки **Ведомость ресурсов по разделу** и **Ведомость ресурсов по смете**. Раскрыв здесь группировку у левого края строки, мы видим информацию о суммарном расходе ресурсов на работы по данному разделу или по всей смете.

| <b>2</b> . "   | <b>u)</b> • (u • =                                                                                       |                                                                                                    |                | ГРАН                            | Д-Смета 2020 -                                       | Капитальны                                       | ый ремонт          |                   |                             |                                      |               |               |                   |              |
|----------------|----------------------------------------------------------------------------------------------------|----------------------------------------------------------------------------------------------------|----------------|---------------------------------|------------------------------------------------------|--------------------------------------------------|--------------------|-------------------|-----------------------------|--------------------------------------|---------------|---------------|-------------------|--------------|
|                | Главная Вставка                                                                                          | Документ Физобъем Р                                                                                                    | есурсы         | Выполнение                      | ыделение                                             | Фильтр                                           | Операции           | Данные            |                             |                                      |               |               |                   | ۵            |
| Позиц          | <ul> <li>Раздел -</li> <li>Заголовок</li> <li>мя</li> <li>Комментарий</li> <li>Вставка строки</li> </ul> | <ul> <li>Не учитывать</li> <li>Начальный уровен</li> <li>доп.</li> <li>информация</li> <li>Найти в норм. 6</li> <li>Работа с позицией</li> </ul> | њ <b>цен -</b> | Вид Р.<br>документа е ф<br>Пред | ( <b>јћ</b> г)<br>звернуть<br>ормулы<br>тавление инф | Способрас<br>Итоги по по<br>Разделы –<br>ормации | чета т<br>взиции т | ∑<br>Итоги Г      | Гараметры<br>Гараметры<br>Д | А<br>Техническа:<br>часть<br>окумент | Справочн<br>• | ники          |                   |              |
|                | X 🗸 🎜 Beg                                                                                                | омость ресурсов по разделу 1 "С                                                                                                    | тены"          |                                 |                                                      |                                                  |                    |                   | i n                         | риск                                 |               |               |                   | P            |
| Баз            | а 📫 Объекты                                                                                              | Капитальный ремонт 🛛 🗙                                                                                                    |                |                                 |                                                      |                                                  |                    |                   |                             |                                      |               |               |                   |              |
| N9             | Обоснование                                                                                              | Наименование                                                                                                    | Ед. изм.       | Количество                      |                                                      | Сто                                              | имость едини       | ацы               |                             |                                      | c             | бщая стоиност | ть                | -            |
| n.n            |                                                                                                    |                                                                                                    |                | Ha Boen                         | Bcero                                                |                                                  | В тон              | числе             |                             | Bceno                                |               | В том         | числе             |              |
| -              |                                                                                                    |                                                                                                    |                | единицу                         |                                                      | 00H0Bi 3iIIi                                     | эксп. маш.         | 3. <b>П.</b> NEX. | материалы                   |                                      | OCH08, 3.0,   | эксп. маш.    | 3. <b>n.</b> мех. | материалы    |
| 13             | ФЕР10-01-035-01<br>Приказ Минстроя России<br>от 30.12.2016 №1039/пр<br>Кобщ.                             | Установка подоконных досок и<br>ПВХ: в каменных стенах<br>толщиной до 0,51 м                                                                     | з 100 м        | 0,1<br>(5*(2,54+0,1<br>1        | 32 4 280,48<br>)/<br>)0                              | 3 270,22                                         | 18,05              | 3,71              | 3 992,21                    | 565,02                               | 35,67         | 2,38          | 0,49              | 526,97       |
|                | П,Н 11.3.03.0                                                                                            | 1 Доски подоконные ПВХ                                                                                                    | м              | 0                               | 0 0,00                                               | )                                                |                    |                   | 0,00                        | 0,00                                 |               |               |                   | 0,00         |
| Ведо           | мость ресурсов по ра                                                                                     | зделу 1 "Стены"                                                                                                    |                |                                 |                                                      |                                                  |                    |                   |                             |                                      |               |               |                   |              |
| <b>₽</b> ⊡ Peo | урсы подрядчика                                                                                          |                                                                                                    |                |                                 |                                                      |                                                  |                    |                   |                             |                                      |               |               |                   |              |
| ΘT             | рудозатраты                                                                                              | 7 2                                                                                                    |                | 272                             |                                                      | 0.01                                             |                    |                   |                             | 2,000,20                             | 3 000 30      |               |                   |              |
|                | 1-2-                                                                                                    | / заграты труда рабочих (ср. 2,/)                                                                                                    | челч           | 372                             | 9/ 0,J                                               | 0,01                                             |                    |                   |                             | 3 099,30                             | 3 099,30      |               |                   |              |
|                | 1-3-                                                                                                    | о заграты пруда рассчих (ср. 3.)                                                                                                    | 46/14          |                                 | LO 0,5                                               | 0,53                                             |                    |                   |                             | 740.14                               | 35,00         |               |                   |              |
|                | 1-0-                                                                                                    | 2 Sarpara пруда рассчих (ср. 5,2)                                                                                                    | 46/14          | 20                              | 20 0,74                                              | . 0,74                                           |                    |                   |                             | 740,14                               | 740,14        |               |                   |              |
|                |                                                                                                    | Итого "Труда машинистов                                                                                                    | чель-ч         | 23                              | 39                                                   |                                                  |                    |                   |                             | 3 883 18                             |               |               |                   |              |
| - N            | ашины и механизмы                                                                                        | more ipparenterer                                                                                                    |                |                                 |                                                      |                                                  |                    |                   |                             | 0 000/10                             |               |               |                   |              |
|                | 91.05.01-01                                                                                              | 7 Краны башенные,<br>грузоподъемность 8 т                                                                                                    | маш.час        | 2                               | ,3 86,40                                             | )                                                | 86,40              | 13,50             |                             | 2 358,72                             |               | 2 358,72      | 368,55            |              |
|                | 91.06.06-04                                                                                              | 8 Подъемники одномачтовые,<br>грузоподъемность до 500 кг,<br>высота подъема 45 м                                                                 | маш.час        | . 0,                            | 31,26                                                | 5                                                | 31,26              | 13,50             |                             | 26,57                                |               | 26,57         | 11,48             |              |
|                | 91.14.02-00                                                                                              | 1 Автомобили бортовые,<br>грузоподъемность: до 5 т                                                                                               | маш.час        | : 1,                            | 74 65,71                                             | L                                                | 65,71              | 11,60             |                             | 114,33                               |               | 114,33        | 20,19             |              |
|                |                                                                                                    | Итого "Машины и механизмы                                                                                                    | e              |                                 |                                                      |                                                  |                    |                   |                             | 2 499,62                             |               | 2 499,62      | 400,22            |              |
| E M            | атериалы                                                                                                 |                                                                                                    |                |                                 |                                                      |                                                  |                    |                   |                             |                                      |               |               |                   |              |
| •              |                                                                                                    |                                                                                                    |                |                                 | ··· · · ·                                            |                                                  |                    |                   |                             |                                      |               |               |                   | 17.77        |
| ГЭСН-2         | 017 ØEP-2017 (c 1/1364, 1-4)                                                                             | Базовый федеральный район                                                                                                    |                |                                 |                                                      | E Vitoro                                         | : 50 187 01 p.     | - 6M              | 5UM                         | PM 🗐 🚐                               |               |               |                   | Сообщений: 0 |

Рис.2. Ведомость ресурсов

Эту информацию также можно увидеть в отдельном окне - для этого на панели инструментов на вкладке **Ресурсы** нажимаем кнопку **Ресурсы в смете**.

В результате на экране появится окно **Ведомость ресурсов в документе**. В этом окне на вкладке **Параметры** имеется кнопка **Диапазон**. Выбирая разные пункты в выпадающем меню этой кнопки, можно отобразить в данном окне состав затрат по любому разделу сметы или по произвольной группе выделенных позиций в смете.

Замена ресурса. При последовательной замене корректировка сметной стоимости достигается путём добавления в смету двух отдельных позиций, одна из которых вычитает из сметы стоимость старого ресурса, подлежащего замене - а другая прибавляет к смете стоимость нового ресурса.

Для демонстрации замены ресурса в нашей смете вернёмся к первой позиции где применена расценка на кирпичную кладку наружных стен.

Изначально ресурсная часть позиции совпадает с данными из нормативной базы и включает материал **Раствор готовый кладочный цементно-известковый марки: 25**. Предположим, что проектом предусмотрено использование более прочного раствора при выполнении данной работы, поэтому в смете необходим заменить указанный раствор марки 25 на аналогичный марки 150.

Выделяем курсором ресурс, который требуется заменить. На панели инструментов выбираем вкладку **Работа с ресурсом**. Команды на этой вкладыш специально предназначены для работы с ресурсами в смете. Будем использовал кнопку **Вычесть на основании ценника**. Нажимаем на верхнюю часть кнопки.

Вкладка **Работа с ресурсом** становится доступной только в тот момент, когда в локальной смете курсор установлен на каком-либо ресурсе. При выборе из выпадающего меню кнопки предлагается также второй вариант Вычесть на основании позиции, но первый вариант **Вычесть на основании ценник**а рекомендуется как основной для использования.

| Файл<br>Учесть<br>позиц<br>Ваза<br>№<br>п.п | Главная Вставка                                                                      | Документ Физобъем                                                                                                    | Ресурсы                | Runo           |              |                              |                                  |                             |                       |                   |           |            |            |               |           |           |
|---------------------------------------------|--------------------------------------------------------------------------------------|----------------------------------------------------------------------------------------------------|------------------------|----------------|--------------|------------------------------|----------------------------------|-----------------------------|-----------------------|-------------------|-----------|------------|------------|---------------|-----------|-----------|
| Учесть<br>позиц<br>База<br>№<br>п.п         | ; I- I;                                                                              |                                                                                                    |                        |                |              |                              | еление                           | Фильтр                      | Операции              | Данные            | Работа    | с ресурсом | ]          |               |           | 0         |
| Учесть<br>позиц<br>База<br>№<br>п.п         |                                                                                      | -+                                                                                                    |                        | $\leq$         | 1.5          |                              |                                  | ~                           | <b>\$</b>             |                   |           |            |            |               |           |           |
| <mark>№</mark> База<br>№<br>п.п<br>Разде    | как Учесть в Отмен<br>ию работе учет ре<br>Неучтенный ресурс                         | чить Однотипные<br>сурса материалы о<br>Замена ресурса                                                                                                    | Вычесть<br>сновании це | на<br>енника * | Д<br>основа  | обавиты<br>ании цен<br>Опера | на Вон<br>ника *<br>ции с ресурс | сстановить<br>ресурс<br>ами | Материал<br>заказчика | Возвра<br>материа | r<br>na   |            |            |               |           |           |
| База<br>№<br>п.п<br>Разде                   | X 🗸 🖋 Pac                                                                            | твор готовый кладочный цем                                                                                                    | ентно-изве             | стковый        | марки:       | 25                           |                                  |                             |                       |                   |           |            | Поиск      |               |           | 5         |
| №<br>п.п<br>Э Разде<br>1                    | объекты                                                                              | Капитальный ремонт 🛛 🗙                                                                                                    |                        |                |              |                              |                                  |                             |                       |                   |           |            |            |               |           |           |
| п.п<br>∃Разде<br>1                          | Обоснование                                                                          | Наименование                                                                                                    | Ед.                    | изм.           | Количес      | ство                         |                                  | Сто                         | имость едини          | цы                |           |            | 0          | бщая стоимост | ъ         |           |
| ЭРазде<br>1                                 |                                                                                      |                                                                                                    |                        |                | Ha           | Bceno                        | Bcero                            |                             | В том                 | нисле             |           | Bceno      |            | В тон         | числе     |           |
| ∃Разде<br>1                                 |                                                                                      |                                                                                                    |                        | ед             | тиницу       |                              |                                  | 00H0B, 3,FL                 | эксп. маш.            | 3.n. nex.         | материалы |            | 00108-3-0- | эксп. маш.    | 3.n. nex. | натериалы |
| 1                                           | ел 1. Стены                                                                          |                                                                                                    |                        |                |              |                              |                                  |                             |                       |                   |           |            |            |               |           |           |
|                                             | ФЕР08-02-001-01<br>Приказ Минстроя России<br>от 30.12.2016 №1039/пр<br>Кара: общ.    | Кладка стен кирпичных<br>наружных: простых при вы<br>этажа до 4 м                                                                                                    | соте                   | мЗ             |              | 42<br>12*3,5                 | 250,83                           | 73,79                       | 56,16                 | 8,78              | 120,88    | 10 534,86  | 3 099,18   | 2 358,72      | 368,76    | 5 076,96  |
| ÷                                           | 1-2-7                                                                                | 7 Затраты труда рабочих (ср                                                                                                    | 2,7) че                | лч 8           | 8,8803       | 372,97                       | 8,31                             | 8,31                        |                       |                   |           | 3 099,38   | 3 099.38   |               |           |           |
| ÷                                           | 2                                                                                    | 2 Затраты труда нашинистов                                                                                                    | че                     | лч             | 0,65         | 27,3                         | 0,00                             |                             |                       | 0,00              |           | 0,00       |            |               | 0,00      |           |
| Đ                                           | 91.05.01-017                                                                         | 7 Краны башенные, грузопод                                                                                                    | њем маш                | и.час          | 0,65         | 27,3                         | 86,40                            |                             | 86,40                 | 13,50             |           | 2 358,72   |            | 2 358,72      | 368,55    |           |
|                                             | 01.7.03.01-0001                                                                      | 1 Вода                                                                                                    |                        | иЗ             | 0,44         | 18,48                        | 2,44                             |                             |                       |                   | 2,44      | 45,09      |            |               |           | 45,09     |
|                                             | 04.3.01.12-0002                                                                      | 2 Раствор готовый кладочный                                                                                                    | йце                    | мЗ             | 0,24         | 10,08                        | 497,00                           |                             |                       |                   | 497,00    | 5 009,76   |            |               |           | 5 009,76  |
|                                             | H 06.1.01.05                                                                         | 5 Кирпич керанический, сили                                                                                                    | икат 100               | 70 шт          | 0,394        | 16,55                        | 0,00                             |                             |                       |                   | 0,00      | 0,00       |            |               |           | 0,00      |
|                                             | 11.1.03.01-0080                                                                      | Бруски обрезные хвойных                                                                                                    | nop I                  | мЗ (           | 0,0005       | 0,021                        | 1 056,00                         |                             |                       |                   | 1 056,00  | 22,18      |            |               |           | 22,18     |
| 14                                          | ФССЦ<br>06.1.01.05-0037<br>Приказ Минстроя России<br>от 30.12.2016 №1039/пр<br>Кобщ. | Кирпич керанический<br>одинарный, размерон<br>250x120x65 мм, марка: 150                                                                                                    | 100                    | тш 00          |              | 16,55<br>Ф4.р1               | 2 027,00                         |                             |                       |                   | 2 027,00  | 33 546,85  |            |               |           | 33 546,85 |
| 2                                           | ФЕР10-01-034-07<br>Приказ Минстрол России<br>от 30.12.2016 №1039/пр<br>Кобщ.         | 1-034-07<br>истрая Воссии<br>016 и 1035/ир<br>Болкова из ПКХ профилей:<br>поверотных (откиднек),<br>поверотных (откиднек),<br>поверотных (откиднек),<br>поверотных (откиднек),<br>поверотных (откиднек),<br>поверотных, в том числе при |                        | 0 м2           | (<br>(5*2,54 | 0,29464<br>*2,32) /<br>100   | 14 905,50                        | 2 539,30                    | 470,60                | 105,90            | 11 895,60 | 4 391,76   | 748,18     | 138,66        | 31,20     | 3 504,92  |
| T                                           |                                                                                      | 1                                                                                                    |                        |                |              |                              |                                  |                             |                       |                   |           |            |            |               |           |           |
| <b>ГЭСН-20</b>                              |                                                                                      |                                                                                                    |                        |                |              |                              |                                  |                             |                       |                   |           |            |            |               |           | •         |

Рис.3. Работа с ресурсом

После нажатия кнопки программа по коду текущего выделенного ресурса обращается к нормативной базе и добавляет в смету соответствующую позицию из сборника сметных цен на материалы, где в качестве количества указывается предусмотренный в ресурсной части исходной расценки нормативный расход данного ресурса со знаком «минус».

Далее используем этот ресурс как аналог, чтобы нажатием кнопки **Найти** в норм, базе на панели инструментов на вкладке **Документ** моментально открыть в нормативной базе сборник сметных цен на материалы - причём программа сразу переходит здесь в раздел, где содержатся растворы нужного типа, на строку с этим старым раствором марки 25. А подходящий нам для замены аналогичный раствор марки 150 находится совсем рядом. Вставляем эту строку из нормативной базы в смету.

Теперь остаётся только в добавленной позиции с раствором марки 150 ввести значение в колонке.

Существует возможность работать с ведомостью ресурсов по смете в отдельном окне. Это окно чаще используется при расчёте сметы *ресурсным методом*.

| Ⅱ 目 4) • (*)                                   |                                       | ГРАН,                    | Д-Смета                                | 2020 - ФССЦ. Ф                                          | едеральны | е смет        | гные це        | ны на матер                                 | зиалы, из                      | целия, конструкци                        | ии и обо | рудование, при        | меняемые в стр                        | оительстве          |             |          | x        |
|------------------------------------------------|---------------------------------------|--------------------------|----------------------------------------|---------------------------------------------------------|-----------|---------------|----------------|---------------------------------------------|--------------------------------|------------------------------------------|----------|-----------------------|---------------------------------------|---------------------|-------------|----------|----------|
| Файл Главная                                   | я Вставка                             | Документ                 | Физо                                   | бъем Ресур                                              | сы Вы     | полне         | ние            | Выделени                                    | е Фил                          | ьтр Операци                              | и Д      | анные                 |                                       |                     |             |          | 0        |
| ф 🔹 Рази<br>Ф. Заго<br>Позиция<br>Вставка стро | дел –<br>оловок<br>іментарий и<br>оки | Доп.<br>нформация<br>Раб | 🔒 Не у<br>Началь<br>🚵 Най<br>бота с по | читывать<br>ный уровень це<br>ти в норм. базе<br>зицией | н -       | Вид<br>окумен | нта т<br>Пре   | {ƒс}<br>Развернуть<br>формулы<br>сставление | Спо<br>Ш Ито<br>Рази<br>информ | собрасчета<br>и по позиции<br>елы<br>щии | Ито      | ГИ Параметрь          | А<br>Техническая<br>часть<br>Документ | я Справочни<br>•    | ки          |          |          |
| ФССЦ-04.3.01 Х                                 | √ <i>f</i> ≈ 150                      |                          |                                        |                                                         |           |               |                |                                             |                                |                                          |          |                       |                                       | Поиск               |             |          | P        |
| 🚍 База 🔂                                       | Объекты 🖹 Ка                          | апитальный р             | емонт                                  | к 🛯 🔄 ФССЦ. Ф                                           | едеральны | е сме         | тные це        | аны на мате                                 | риалы, и                       | делия, кон 🗙                             |          |                       |                                       |                     |             |          |          |
| Номера<br>Обос                                 | а расценок<br>мование                 | Н                        | 🐺 Дол<br>Тек;                          | . информация<br>ущая зона                               | F         | 3,            | (-4)<br>натери | алов,издели                                 | พัท                            | Единица измерен                          | ия       | Сметная цена,<br>Руб. | Оптовая цена,<br>Руб.                 | Масса брутто,<br>кг | Класс груза | ОКПД 2   | -        |
| ПРАСТВОР                                       | готовый кладоч                        | ный цемен                | 📥 Text                                 | ническая часть                                          |           |               |                |                                             |                                |                                          |          |                       |                                       |                     |             |          |          |
| ФСС                                            | <b>LI-04.3.01.11-00</b>               |                          | Вста                                   | вить в смету                                            | F         | ·5 +          |                | Мои сметы                                   | Детский                        | сад №123\Капита                          | льный р  | семонт 31             | 282,46                                | i                   |             | 23.64.10 |          |
| ΦCC                                            | <b>U</b> -04.3.01.11-00               | 002 25                   | Dof                                    | BRUTE R CLIETY                                          | Ctriat    | · ·           | -              |                                             |                                | мЗ                                       |          | 365,98                | 293,90                                |                     |             | 23.64.10 | ,        |
| ΦCC                                            | <b>L</b> -04.3.01.11-00               | 003 50                   | 400                                    | abuib b chiery                                          | Curti     |               |                |                                             |                                | мЗ                                       |          | 398,68                | 325,96                                |                     |             | 23.64.10 |          |
| ФСС                                            | ц-04.3.01.11-00                       | 004 75                   | Ж Выр                                  | езать                                                   | Ctrl+     | Х             |                |                                             |                                | мЗ                                       |          | 429,78                | 356,45                                |                     |             | 23.64.10 | 1        |
| ФСС                                            | Ц-04.3.01.11-00                       | 005 10                   | Kor                                    | ировать:                                                |           |               |                |                                             |                                | мЗ                                       |          | 457,64                | 383,77                                |                     |             | 23.64.10 | (        |
| ΦCC                                            | ц-04.3.01.11-00                       | 006 15                   | <b>B</b> .                             |                                                         |           |               |                |                                             |                                | мЗ                                       |          | 501,09                | 426,36                                |                     |             | 23.64.10 |          |
| ΦCC                                            | ц-04.3.01.11-00                       | 007 20                   |                                        |                                                         |           |               |                |                                             |                                | мЗ                                       |          | 553,90                | 478,14                                |                     |             | 23.64.10 | 6 - C    |
| 🗆 Группа 04                                    | 1.3.01.12: Pact                       | пворыцен                 | 🚴 Пар                                  | аметры вставк                                           | и:        |               | )              |                                             |                                |                                          |          |                       |                                       |                     |             |          |          |
| 😑 Раствор I                                    | готовый кладоч                        | ный цемен                | <br>                                   |                                                         |           |               |                |                                             |                                |                                          |          |                       |                                       |                     |             |          |          |
| ΦCC                                            | ц-04.3.01.12-00                       | 001 10                   |                                        | )                                                       |           |               |                |                                             |                                | мЗ                                       |          | 486,00                | 411,57                                |                     |             | 23.64.10 | 6 - C    |
| ΦCC                                            | <b>LI-04.3.01.12-00</b>               | 002 25                   | Све                                    | рнуть раздел                                            |           |               |                |                                             |                                | мЗ                                       |          | 497,00                | 422,35                                |                     |             | 23.64.10 | (        |
| ФСС                                            | ц-04.3.01.12-00                       | 003 50                   |                                        |                                                         |           |               |                |                                             |                                | мЗ                                       |          | 519,80                | 444,71                                |                     |             | 23.64.10 |          |
| ¢CC                                            | <b>U-04.3.01.12-00</b>                | 004 75                   | 400                                    | авить в закладк                                         | И         |               |                |                                             |                                | мЗ                                       |          | 519,80                | 444,71                                |                     |             | 23.64.10 | · · · ·  |
| ΦCC                                            | ц-04.3.01.12-00                       | 005 10                   | 🗙 Уда.                                 | лить                                                    | D         | el            |                |                                             |                                | мЗ                                       |          | 529,41                | 454,13                                |                     |             | 23.64.10 | (        |
| ΦCC                                            | ц-04.3.01.12-00                       | 006 150                  |                                        |                                                         |           |               |                |                                             |                                | мЗ                                       |          | 559,23                | 483,36                                |                     |             | 23.64.10 |          |
| ΦCC                                            | ц-04.3.01.12-00                       | 200 200                  |                                        |                                                         |           |               |                |                                             |                                | мЗ                                       |          | 602,17                | 525,46                                |                     |             | 23.64.10 | 1        |
| ΦССЦ-                                          | 04.3.01.12-010                        | 1 Раст                   | вор гото                               | вый отделочн                                            | ый легкий | : цеме        | ентно-и        | звестковы                                   | й                              | мЗ                                       |          | 611,78                | 546,68                                |                     |             | 23.64.10 | ( ) ( )  |
| 😑 Раствор і                                    | готовый отдело                        | чный тяжель              | ый,:                                   |                                                         |           |               |                |                                             |                                |                                          |          |                       |                                       |                     |             |          |          |
| ΦCC                                            | ц-04.3.01.12-01                       | 111 цен                  | ентно-из                               | вестковый 1:1                                           | :6        |               |                |                                             |                                | мЗ                                       |          | 517,91                | 442,85                                |                     |             | 23.64.10 |          |
| ΦCC                                            | <b>L</b> -04.3.01.12-01               | 112 цен                  | ентно-из                               | вестковый 1:1                                           | :8        |               |                |                                             |                                | мЗ                                       |          | 485,36                | 410,94                                |                     |             | 23.64.10 |          |
| ¢CC                                            | <b>L</b> -04.3.01.12-01               | 113 цен                  | ентно-из                               | вестковый 1:1                                           | :9        |               |                |                                             |                                | мЗ                                       |          | 472,35                | 398,19                                |                     |             | 23.64.10 |          |
| ГЭСН-2017, ФЕР-201                             | 17 (с Изм. 1-4) Б                     | азовый федер             | ральный                                | район                                                   |           |               |                |                                             |                                |                                          |          |                       |                                       |                     |             | 🚺 Сооби  | цений: О |

## Рис.4. Ресурсы в смете

Ведомость ресурсов по смете в отдельном окне открывается на экране в результате нажатия кнопки **Ресурсы в смете** на панели инструментов на вкладке **Ресурсы**. Здесь можно увидеть суммарный расход всех ресурсов по смете в целом, по любому из разделов или по группе выделенных позиций сметы.

При работе с ведомостью ресурсов в отдельном окне у нас также имеется дополнительная возможность, которая полезна при анализе затрат в смете: мы можем быстро узнать, в каких позициях сметы учитывается конкретный ресурс. Выделяем курсором ресурс, который нас заинтересовал. В этом окне на вкладке **Редактирование и поиск** расположены кнопки **Поиск** вперед и **Поиск назад**.

После нажатия на какую-либо из этих кнопок программа ищет в смете позицию с этим ресурсом - при этом поиск выполняется от текущей позиции сметы вперед или назад. У найденной позиции в бланке сметы автоматически раскрывается её ресурсная часть, где интересующий ресурс выделен курсором.

Делаем это через ссылку на нормативный расход раствора, указанный в ресурсной части исходной расценки.

Задание. Подобрать материалы и составить ресурсную ведомость для проведения работ по капитальному ремонту элемента здания.

*Решение*. Ресурсная ведомость - это перечень всех строительных ресурсов, необходимых для производства строительно-монтажных работ по какому либо конкретному объекту. В ней указываются наименования этих ресурсов, единицы измерения и их объемы. Данная ресурсная ведомость в большинстве случаев используется как приложение к сметной документации.

| H. Cı                                                                                                    | юдная ве                    | домость ресур                                                                                           | рсов по акт                                              | ам в докумен               | те - Мои            | сме ты\Ще нтр                 | о\Жилой до                 | ом\Капита/                   | тьный      | іремонт            |                 |            |           | × |
|----------------------------------------------------------------------------------------------------|-----------------------------|----------------------------------------------------------------------------------------------------|----------------------------------------------------------|----------------------------|---------------------|-------------------------------|----------------------------|------------------------------|------------|--------------------|-----------------|------------|-----------|---|
|                                                                                                    |                             | Текущие цены<br>Базисные цены                                                                           | ţ                                                        | ЕП Группирова П Сортировка |                     | -<br>Э<br>                    |                            | ¥.                           |            | A Поиск<br>A Поиск | вперед<br>назад |            |           |   |
| Баз<br>и те                                                                                                    | исные<br>кущие<br>Отображае | Оплата труда<br>емые цены                                                                               | Диапазон<br>Парамет                                      | Параметры<br>пры ведомости | Тока<br>оста<br>Реж | вать Выдел<br>атки все<br>ким | ить Сня<br>выдел<br>Выбора | ть Всеа<br>ение меся<br>ктов | кты<br>яца | 🔀 Экспо<br>Просм   | рт<br>отр       |            |           |   |
|                                                                                                    |                             | Остатки. В                                                                                              | Выбрано актов                                            | s: 3                       |                     | Общее                         |                            |                              | Стои       | мость              |                 |            | К-т       | ^ |
|                                                                                                    |                             | Диапаз                                                                                                  | он: Вся смета                                            |                            |                     | количество                    | В базя                     | исных ценах                  |            | Вте                | кущих ц         | енах       | удор.     |   |
| 060                                                                                                    | нование                     | н                                                                                                    | аименование                                              |                            | Ед. изм.            |                               | На единицу                 | / Bcer                       | 0          | На едини           | цу              | Bcero      | тц=вц~к   |   |
|                                                                                                    | 1атериаль                   |                                                                                                    |                                                          |                            |                     |                               |                            |                              |            |                    |                 |            |           |   |
|                                                                                                    | 101-0195                    | Гвозди толевые и                                                                                        | круглые 3,0х4                                            | Юмм                        | т                   | 0,0001                        | 8 475,                     | 00                           | 0,84       | 20 00              | 3,00            | 2,00       | 2,36024   | 4 |
|                                                                                                    | 101-0797                    | Проволока горячк<br>диаметром 6,3-6,                                                                    | екатаная в мо<br>5 мм                                    | тках,                      | т                   |                               | 4 455,                     | 20                           |            |                    |                 |            |           |   |
|                                                                                                    | 101-1482                    | Шурупы с полукр                                                                                         | углой головк                                             | ой 5×70 мм                 | т                   | 0,0006                        | 12 430,                    | 00                           | 7,46       | 22 65              | 0,00            | 13,59      | ) 1,8222  | 2 |
|                                                                                                    | 101-1591                    | Смола каменноуго<br>строительства                                                                       | ольная для до                                            | рожного                    | т                   | 0,0018                        | 1 695,                     | 00                           | 3,05       | 3 90               | 0,00            | 7,02       | 2,30088   | З |
|                                                                                                    | 101-1668                    | Рогожа                                                                                                  |                                                          |                            | м2                  |                               | 10,                        | 20                           |            |                    |                 |            |           |   |
|                                                                                                    | 101-1742                    | Толь с крупнозері<br>гидроизоляционн                                                                    | с крупнозернистой посыпкой<br>оизоляционный марки TГ-350 |                            |                     | 6,546                         | 5,                         | 71                           | 37,37      | 1                  | 8,82            | 57,73      | 3 1,545   | 5 |
| Đ                                                                                                    | 101-1805                    | Гвозди строитель                                                                                        | ыные                                                     |                            | т                   | 0,0106                        | 11 978,                    | 00                           | 126,96     |                    |                 | 378,78     | 3 2,98346 | 5 |
|                                                                                                    | 101-8052                    | Пена монтажная                                                                                          |                                                          |                            | л                   | 2,873                         | 46,                        | 86                           | 134,63     | 14                 | 0,58            | 403,88     | 3 3       | 3 |
|                                                                                                    | 102-0061                    | Доски обрезные хвойных пород длиной 4-6,5<br>м, шириной 75-150 мм, толщиной 44 мм и<br>более, III сорта |                                                          |                            | мЗ                  |                               | 1 056,                     | 00                           |            |                    |                 |            |           |   |
| 203-0015 Блоки оконные с двойным остеклением со<br>спаренными створками двустворные с<br>форточной створкой ОС 18-13,5, площадь |                             |                                                                                                    |                                                          | м2                         | 7,98                | 384,                          | 00 3                       | 064,32                       | 90         | 3,75               | 7 211,92        | 2,35352    | 2         |   |
|                                                                                                    | Номер                       |                                                                                                    |                                                          | Наин                       | енование            | акта                          |                            |                              |            | Дата               | 0               | тчетный пе | риод      |   |
|                                                                                                    | документ                    | a                                                                                                    |                                                          |                            |                     |                               |                            |                              | COC        | гавления           | C               |            | По        |   |
|                                                                                                    |                             | 1 Акт выполне                                                                                           | енных работ                                              |                            |                     |                               |                            |                              | 08.        | 02.2013            | 01.12.          | 2012 3     | 1.12.2012 |   |
|                                                                                                    |                             | 2 Акт выполне                                                                                           | енных работ                                              |                            |                     |                               |                            |                              | 26.        | 06.2013            | 09.01.          | 2013 1     | 8.01.2013 |   |
|                                                                                                    |                             | 3 Акт выполне                                                                                           | енных работ                                              |                            |                     |                               |                            |                              | 26.        | .06.2013           | 21.01.          | 2013 3     | 1.01.2013 | 1 |

Рис.5. Фрагмент ресурсной ведомости

Задания для самостоятельного решения.

Вариант – последняя цифра в номере зачетной книжки.

Таблица 1

| D        | U       |
|----------|---------|
| Варианты | залании |
| Dapmanip | эндишш  |

| Вариант | Вид работ     | Материал                   |
|---------|---------------|----------------------------|
| 0       | Ремонт кровли | Металлочерепица            |
| 1       | Ремонт кровли | Асбестоцементный шифер     |
| 2       | Ремонт кровли | Профнастил                 |
| 3       | Ремонт кровли | Фальцевая кровля           |
| 4       | Ремонт кровли | Керамическая черепица      |
| 5       | Ремонт кровли | Цементно-песчаная черепица |
| 6       | Ремонт кровли | Мягкая битумная черепица   |
| 7       | Ремонт кровли | Рубероид                   |
| 8       | Ремонт кровли | Сланцевые пластины         |

|  | 9 | Ремонт фасада | Декоративная штукатурка |  |
|--|---|---------------|-------------------------|--|
|--|---|---------------|-------------------------|--|